## MARSHALL

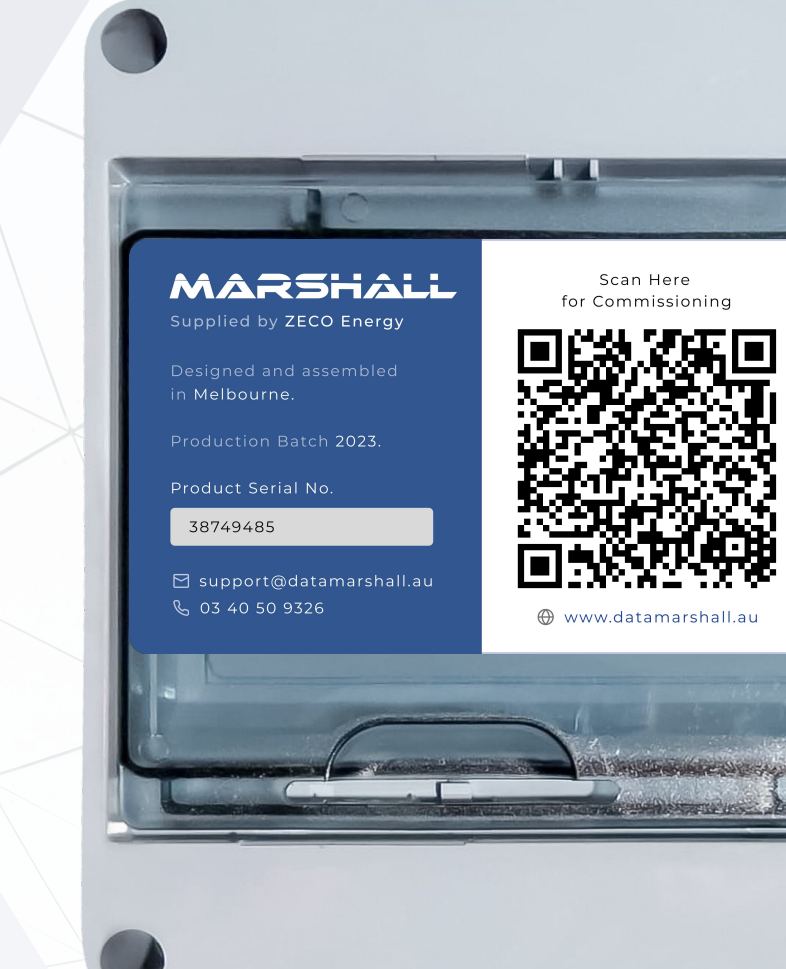

2024

# INSTALLATION GUIDE

MARSHALL BLACKBOX (With Built-In Grid Meter)

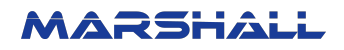

# **Installation Guide**

Connecting to Power & Internet

#### Overview

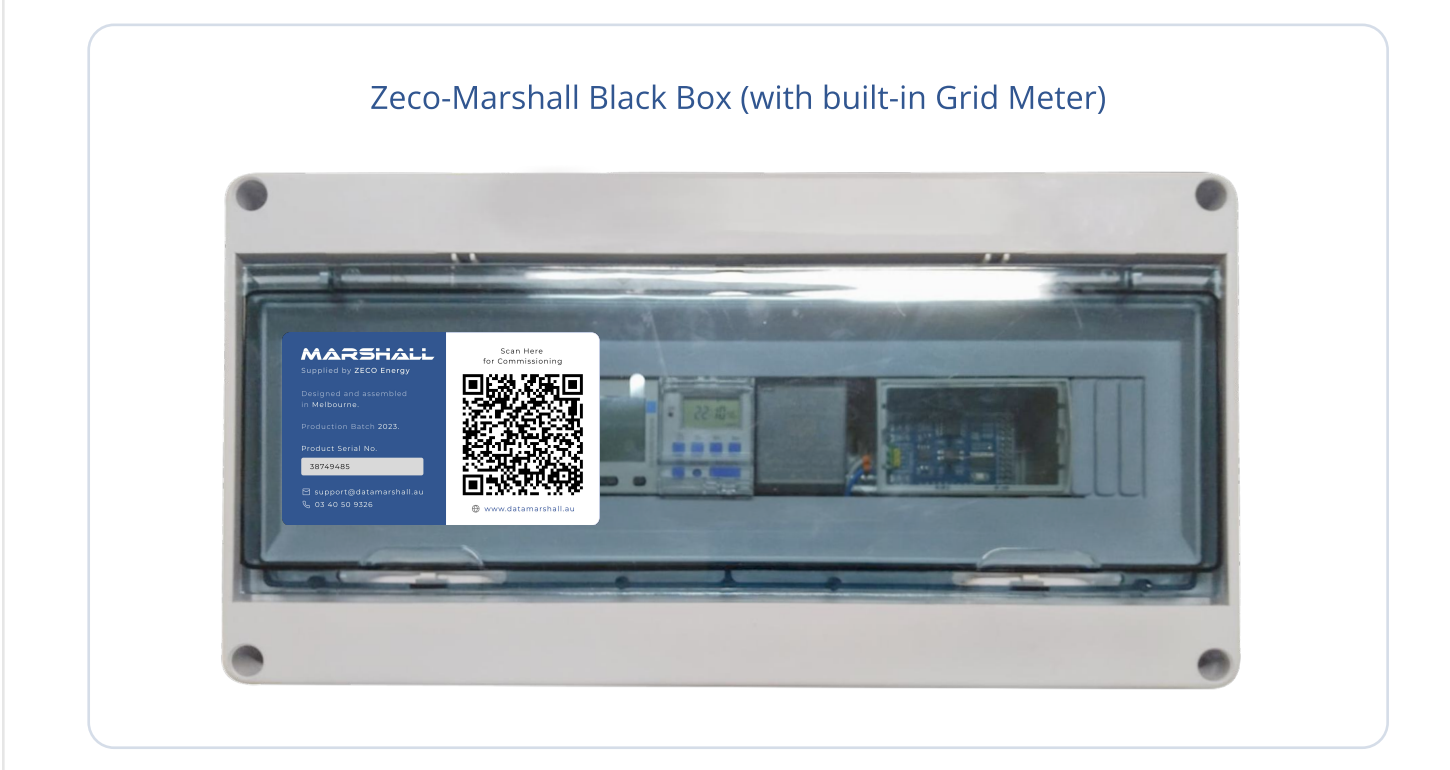

### Connection

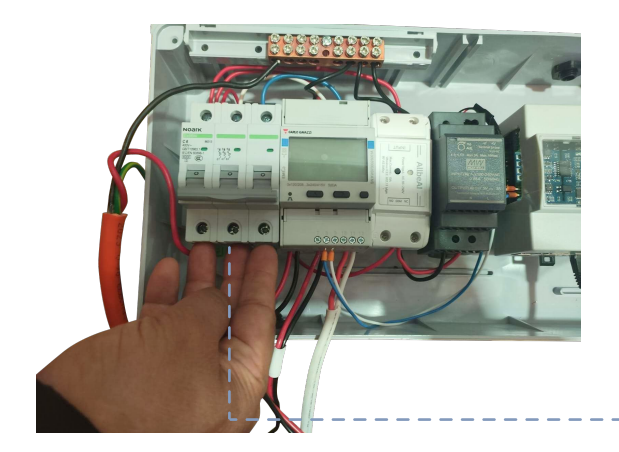

1. Connect the three phases to the bottom of the circuit breaker.

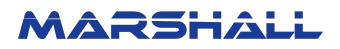

 Connect the three CTs to the bottom of the meter, should match<sup>--</sup> the phases of the voltage reference.

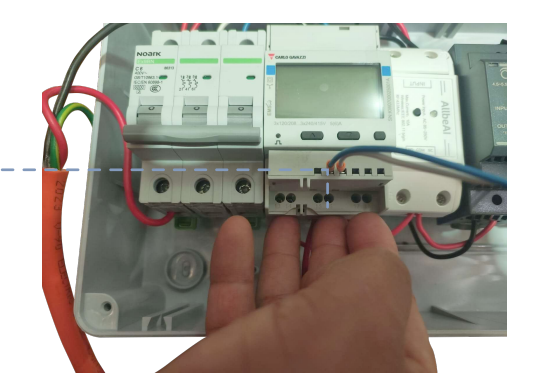

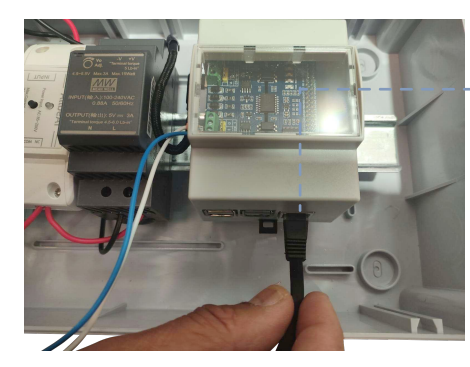

3. Use Lan cable or Wi-Fi to connect to the local network.

For wifi configuration, refer the following steps ;

- Connect to marshall\_ap\_xxxxx wifi Password: marshall123
- Phone will auto pop up WiFi configuration screen, if this does not auto open, go to browser and type 192.168.133.97:2050
- Follow steps to input SSID and password and press connect, if no networks available, press the refresh button, if refresh button is saying "no networks found" but you are sure there are networks in the area, reboot Marshall, if this continues to happen, call support.
- After pressing connect, it will come up in yellow "Trying to connect", if the connection fails, it will turn red and "Failed to connect", if connection is successful, the page will auto disappear.

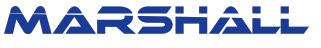

#### Meter Configuration

1. There' re 3 bottoms on the meter - - -

From left to right are the up bottom, down bottom and 'ok' bottom.

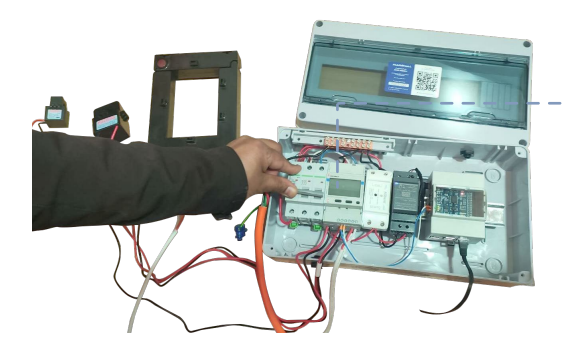

3. Set the system type to 3Pn using the up and down bottoms, then press 'ok' to continue.

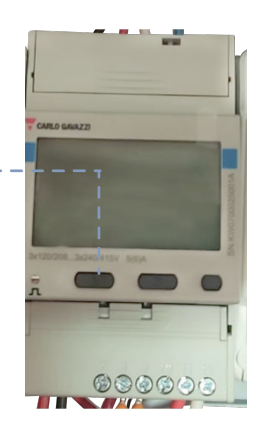

2. Power the meter and if it's the first time the meter is turned on, it will ask to input the configuration.

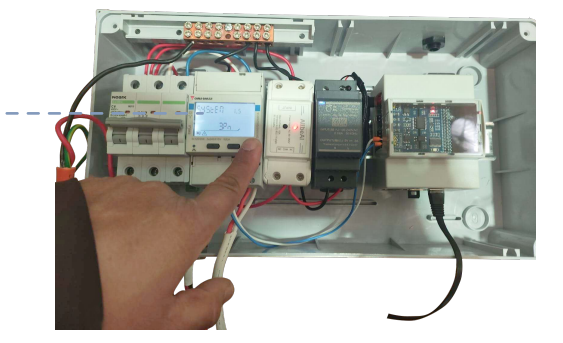

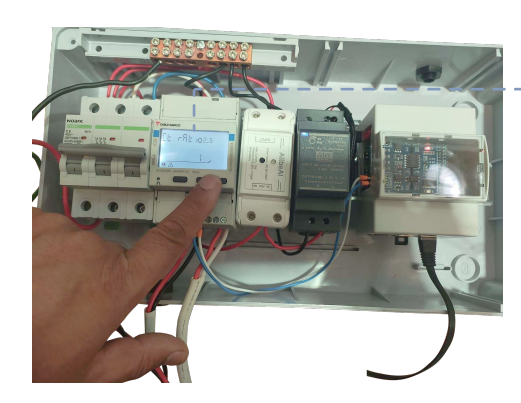

4. Then change the CT ratio based on the CTs chosen, use up and down bottoms to change the value and press 'ok' bottom twice to confirm the changing.

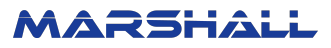

For example, if 100/5 A CTs are used, the CT ratio should be 20.<sup>---</sup>

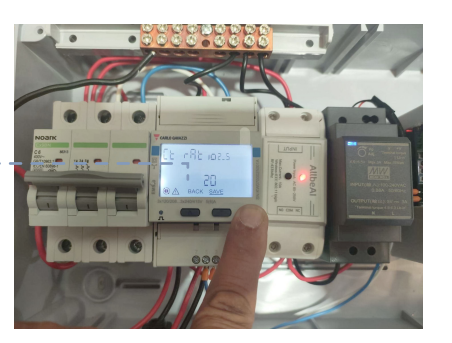

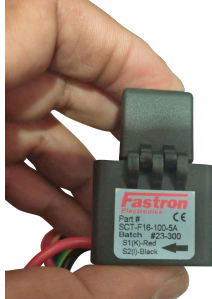

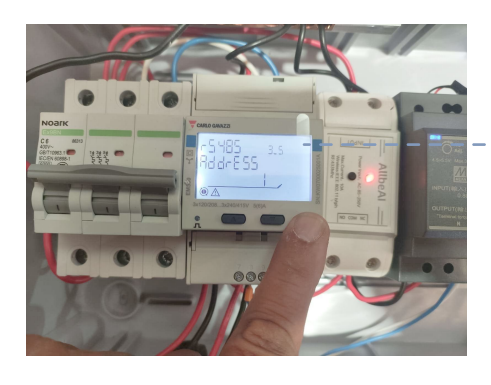

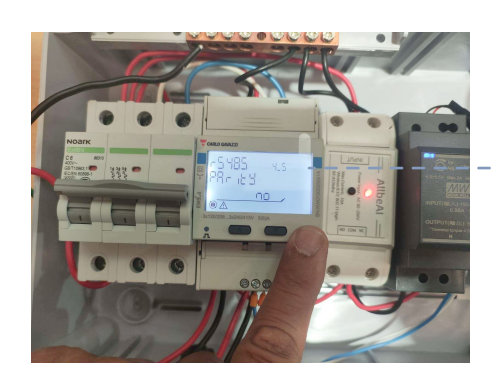

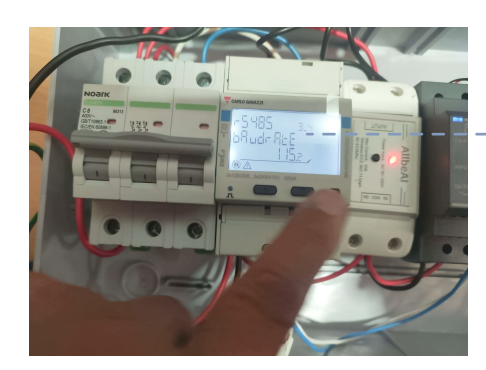

- 5. Then configure the RS485 address to 1, parity change to 'no', and baud rate to 115 .2

> Those configurations can be changed later. To change the configuration, press 'ok' bottom and go into the menu, choose the parameter wanted to change, then press 'ok' to configure it.

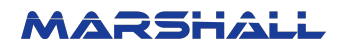

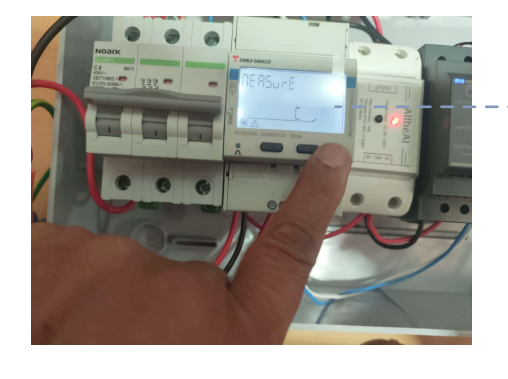

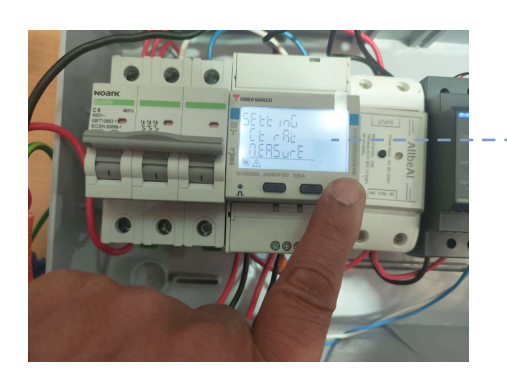

6. Go into menu and setting, change the measure to 'C'

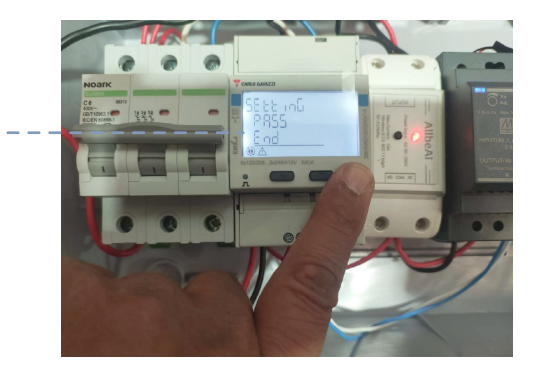

 After changing the configuration, scroll up to 'back' or scroll down to 'end' and press 'ok' to go back to the menu, then go back to the main page in the same way.

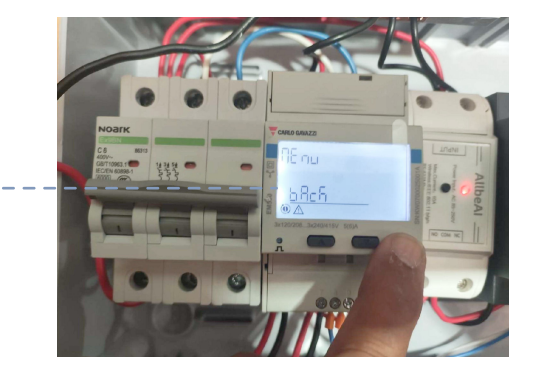

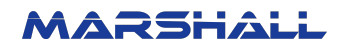

### Notes on CT:-

- 5A output CTs can be used for Max CT transformation ratio of 2000
- Minimum current (lmin) 0.05 A
- All the three CTs connected to the meter should be of the same CT ratio

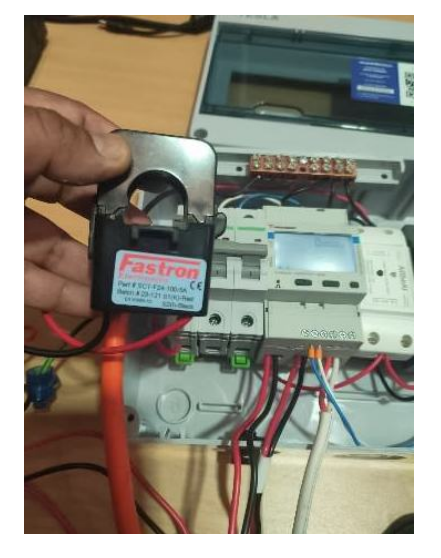

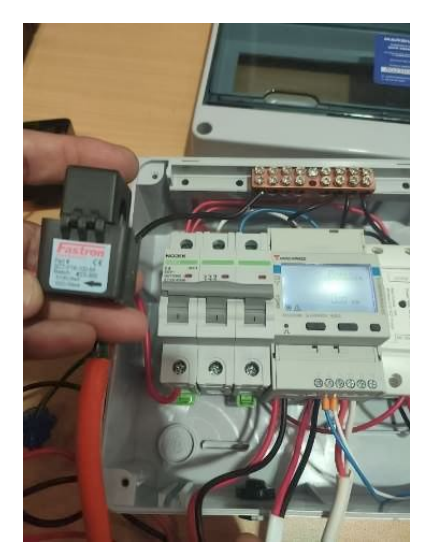

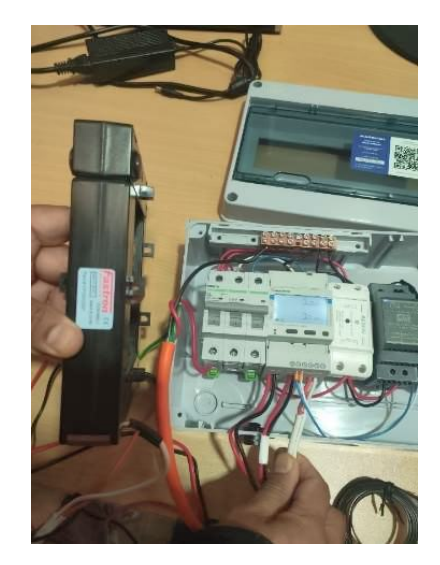

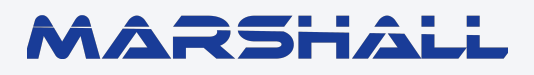

datamarshall.au

03 4422 4455

support@datamarshall.au

#### **ZECO Energy**

6C/148 Chesterville Road, Moorabbin VIC Australia 3189

A.B.N 16 111 222 456